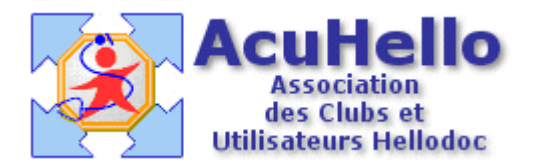

03 décembre 2005

# Nouveautés pour les FSE-CMU avec HD 5.55 en 1.40 (1)

La dernière version Hellodoc 5.55 en 1.40 apporte quelques modifications qu'il est important de connaître.

A l'ouverture du dossier, ou lors de la réalisation de la FSE, on arrive sur cette première fenêtre.

| Feuille de soins électronique   |                         |                                                   |
|---------------------------------|-------------------------|---------------------------------------------------|
| Feuille de soins pour           | plémentaire caisse      |                                                   |
| Tiers-payant : AMO + AMC        |                         |                                                   |
|                                 |                         | Validité de la Carte Vitale :                     |
| Nom, prénom des bénéficiaires : | Informations du bénéfic | iaire sélectionné :                               |
| SA                              |                         | Etat-civil                                        |
|                                 | Numéro de sécu.         | 2810198 2 - 11                                    |
|                                 | Qualité                 | Assuré                                            |
|                                 | Régime                  | Régime général - RG                               |
|                                 | Date de naissance       | jeudi 1 janvier 1981                              |
|                                 | Adresse                 |                                                   |
|                                 |                         | Droits                                            |
|                                 | AMO                     | > du 01/11/2004 au 31/07/2008 👘                   |
|                                 | Mutuelle                | CMU (99999997) :<br>> du 01/06/2005 au 31/05/2006 |
|                                 |                         | Caisse                                            |
| Attestation papier              | Code régime             | 01                                                |
|                                 | Code gestionnaire       | 161                                               |
| Etat : Non prise en compte      | Centre gestionnaire     | 1601                                              |
| Mode : SESAM Vitale             | Titre                   | Régime général - RG                               |

<u>**Tout en haut</u>** : A la date du jour, le patient bénéficie d'une CMU complémentaire réglée par la caisse AMO.</u>

En dessous est confirmé le tiers-payant AMO+AMC

<u>Au niveau de la case « droits »</u> : il existe des droits en AMO jusqu'au 31/07/2008, et il existe des droits AMC inscrits « mutuelle » sous forme de CMU jusqu'au 31/05.2006.

Après validation, on arrive à cette deuxième fenêtre très importante.

# Mise à jour des informations complémentaires

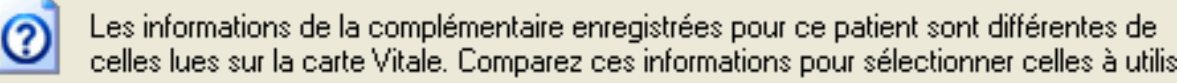

| ériodes de di | roits           |              |  |
|---------------|-----------------|--------------|--|
| Date          | Dossier patient | Carte vitale |  |
| Début         | Non renseignée  | 01/06/2005   |  |
| Fin           | Non renseignée  | 31/05/2006   |  |

#### Informations complémentaires

#### Dossier patient : Gestion séparée

| Informations    | Dossier patient | ^                     |
|-----------------|-----------------|-----------------------|
| Numéro complt   |                 |                       |
| Numéro EDI      |                 |                       |
| Numéro Adhérent |                 |                       |
| Ind Traitement  |                 |                       |
| Code de Routa   |                 | _                     |
| Hote            |                 |                       |
| Domaine         |                 | $\mathbf{\mathbf{v}}$ |

## Carte Vitale : Gestion unique

| Informations      | Carte vitale |  |
|-------------------|--------------|--|
| Mutnum            | 99999997     |  |
| Grties effectives | 000000NN     |  |
| Ind Traitement    |              |  |
| Service associé   |              |  |
| Code STS          |              |  |
|                   |              |  |
|                   |              |  |

Cliquez sur le bouton "Carte Vitale" pour utiliser et enregistrer les informations de la carte Vitale, Cliquez sur le bouton "Fichier Patient" pour utiliser et conserver les informations du dossier patie

Fichier Patient

Carte Vitale

En effet, vous être devenu responsable de la validation des droits complémentaires du patient lors da la réalisation d'une FSE, dans tous les cas de figure existant : en raccourci, on peut tout forcer afin de faire une FSE si la carte vitale n'est pas à jour.

### Au moment de la réalisation de la FSE, les droits sont repris dans le dossier du patient.

Dans la fenêtre du haut : rien n'est encore renseigné dans le dossier patient.

Pour mettre à jour, il faut cliquer sur « carte vitale » afin de recopier les droits dans le dossier du patient.

Si vous ne le faites pas, la part AMC non recopiée dans le dossier patient ne sera pas reprise lors de la réalisation de la FSE, et vous ne serez pas réglé de cette part.

Si vous cliquez sur « fichier patient », les données ne seront pas réactualisée dans le dossier du patient, et donc vous ne serez pas payé de la part AMC.

« Gestion Unique » veut dire que la part AMO et la part AMC vous sont réglés par la même caisse de régime obligatoire. (les 2 flux sont envoyés à la même caisse gérant le régime obligatoire)

« Gestion séparée » voudrait dire séparation des flux avec part AMO envoyée à la caisse obligatoire, et part AMC vers la caisse complémentaire. C'est ce qui se fera/fait avec ce qu'on appelle les DRE (demande de remboursement électronique).

Si vous revenez au niveau du sommaire de l'état civil et que vous cliquez sur le logo de la carte vitale :

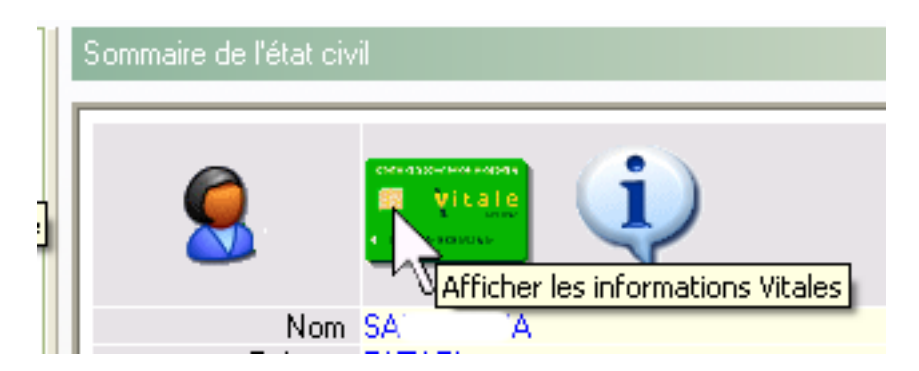

sur l'onglet « attestations », vous pouvez vérifier que les données de la carte vitale ont été transférées dans le dossier du patient.

| Générales Attestations    | Assuré                        |                                      |
|---------------------------|-------------------------------|--------------------------------------|
| Attestation AMO           |                               |                                      |
| Code service AMO :        | $\checkmark$                  |                                      |
| Attestation AMC, type de  | e gestion :                   | Unique                               |
| N° AMC :                  | N°adhérent :                  | Mutnum :                             |
|                           |                               | 99999997                             |
| ⊂ Traitement des flux     |                               |                                      |
| Indicateur traitement :   | Tiers-payant complé<br>réglen | mentaire autorisé selon<br>nentation |
| Adressage des flux        |                               |                                      |
| Code de routage           | e: Nom de d                   | lomaine :                            |
| Code aiguillage STS       | : 🔽 Identifiant d             | le l'hôte :                          |
| Période d'ouverture des c | droits : Du 01/06/2005        | 📲 au 31/05/2006 🗄                    |

Après avoir validé les droits du patient, vous arrivez à une autre fenêtre préparatoire à la réalisation de la FSE, et qui reprend les droits du patient :

Tiers payant : AMO + AMC

Numéro AMC : 99999997 type de contrat : 89 – donc pour les CMU

Si ce numéro n'est pas inscrit, c'est que la carte n'est pas à jour : un clic sur « forçage » permettra de poursuive la réalisation de la FSE en CMU

| Feuille de soins électronique              |                  |                            | ?   |
|--------------------------------------------|------------------|----------------------------|-----|
| Feuille de soins pour FA                   | D                |                            | (ee |
| Les droits au 03/12/2005 : CMU comp        | émentaire caisse |                            | E   |
| Tiers-payant : AMO + AMC                   |                  |                            |     |
| Date de facturation : 0371272005           | Prescription 🔲 🕀 | Soins dentaires 🔲 🛨        |     |
| Aucune Convention trouvée                  |                  |                            |     |
| 0.1 / L                                    | Numéro AMC :     | 99999997 Type de contrat : | 89  |
| Let affichage ne comporte aucun<br>élément | Forçages :       | CMU [99999997]             |     |

La fenêtre suivante permet de réaliser la FSE : masque ou acte NGAM\* et CCAM\*\*

\* NGAM : nomenclature générale des actes médicaux \*\* CCAM : classification commune des actes médicaux

| Feuille de soins électronique                                                                                        |                                   |
|----------------------------------------------------------------------------------------------------|-----------------------------------|
| Feuille de soins pour FAZ. ID                                                                                        | Dû AMO : 0.00€                    |
| Les droits au 03/12/2005 : CMU complémentaire caisse                                                                 | Dû AMC : 0.00€                    |
| Tiers-payant : AMO + AMC                                                                                             | Dû Assuré : 0.00€                 |
| Modèle : Feuille de soins vierge                                                                                     | <b>N</b>                          |
| Maladie Accident Maternité<br>Les soins sont-ils en rapport avec un accident de droit commun ?<br>Non Oui 03/12/2005 | Autres Alsace-Moselle Autres info |

Dans le cas présent, j'ai choisi une consultation :

# Tout en haut à droite :

Dû AMO : veut dire que la caisse vous doit 14 euros Dû AMC : veut dire que la caisse vous doit 6 euros Dû assuré : veut dire que l'assuré ne recevra aucun remboursement.

| Dû AMO :    | 14.00€ |
|-------------|--------|
| Dû AMC :    | 6.00€  |
| Dû Assuré : | 0.00€  |
|             |        |

Ceci sera comme cela si les deux cases sont correctement cochées comme ci-dessous.

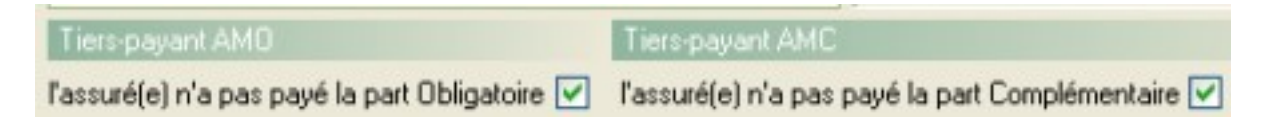

La dernière fenêtre permet de contrôler une dernière fois que l'on sera correctement honoré :

Tiers-payant : AMO + AMC ( M) veut dire que les deux parts sont bien en tiers-payant.

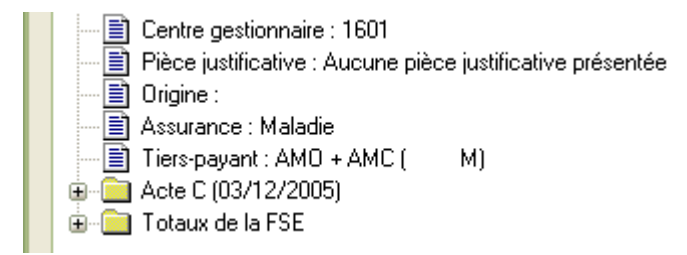

yal